# Installation von EndNote 20 auf dem Mac

- 1. Prüfen Sie die Installationsvoraussetzungen
- 2. Klicken Sie auf den Link: <u>EndNote-Download</u> (nur für Hochschulangehörige, aus dem Hochschulnetz, Anmeldung mit Hochschulaccount)
- 3. Wählen Sie die gewünschte EndNote-Version für Ihren Mac. Die aktuellste Version ist EndNote 20 (Stand der Informationen: 19.01.2021)

| Parent Directory       -         EndnoteX8_Mac/       2016-11-25 12:11         EndnoteX8_Windows/       2016-12-19 10:16         EndnoteX9_MAC_HS_Magdeburg-Stendal/       2019-11-25 08:13         EndnoteX9_Windows/       2018-10-05 13:09         EndnoteX20_Mac/       2021-01-15 09:10         EndnoteX20_Mac/       2020-01-15 09:10         EndnoteX20_Windows/       2020-01-11 12:10         EndnoteX20_Windows/       2020-01-11 12:10         EndnoteX20_Windows/       2020-06-29 09:21         I.1M       Licence_Agreement.pdf       2013-07-11 09:05                                                                                                    |         | Name                                                     | Last modified    | Size |                |       |
|----------------------------------------------------------------------------------------------------|---------|----------------------------------------------------------|------------------|------|----------------|-------|
| EndnoteX8_Mac/       2016-11-25 12:11       -         EndnoteX8_Windows/       2016-12-19 10:16       -         EndnoteX9_MAC_HS_Magdeburg-Stendal/       2019-11-25 08:13       -         EndnoteX20_Mac/       2021-01-15 09:10       -         EndnoteX20_Windows/       2020-11-11 12:10       -         EndnoteX20_Windows/       2020-11-11 12:10       -         EndnoteX20_Windows/       2020-01-15 09:10       -         EndnoteX20_Windows/       2020-01-11 12:10       -         EndnoteX20_Windows/       2020-01-11 12:10       -         EndnoteX20_Windows/       2020-01-11 12:10       -         EndnoteX20_Windows/       2020-01-11 12:10       -         EndnoteX20_Windows/       2020-01-11 12:10       -         EndnoteX20_Windows/       2020-01-11 12:10       -         EndnoteX20_Windows/       2020-01-11 12:10       -         EndnoteX20_Windows/       2020-01-11 10:10       5         Licence_Agreement.pdf       2013-07-11 09:05       15K | 3       | Parent Directory                                         |                  | -    |                |       |
| Image: EndnoteX8_Windows/       2016-12-19 10:16       -         Image: EndnoteX9_MAC_HS_Magdeburg-Stendal/       2019-11-25 08:13       -         Image: EndnoteX9_Windows/       2018-10-05 13:09       -         Image: EndnoteX20_Mac/       2021-01-15 09:10       -         Image: EndnoteX20_Windows/       2020-11-11 12:10       -         Image: EndnoteX20_Windows/       2020-06-29 09:21       1.1M         Image: EndnoteX20_Windows/       2013-07-11 09:05       5K                                                                                                    |         | EndnoteX8_Mac/                                           | 2016-11-25 12:11 | -    |                |       |
| EndnoteX9_MAC_HS_Magdeburg-Stendal/       2019-11-25 08:13       -         EndnoteX9_Windows/       2018-10-05 13:09       -         EndnoteX20_Mac/       2021-01-15 09:10       -         EndnoteX20_Windows/       2020-11-11 12:10       -         EndnoteX20_Windows/       2020-01-11 11:210       -         Componentiation_lesen_Konfiguration_Endnote.pdf       2020-06-29 09:21       1.1M         EndnoteX20_Windows/       2013-07-11 09:05       5K                                                                                                    | <b></b> | EndnoteX8_Windows/                                       | 2016-12-19 10:16 | -    |                |       |
| Image: EndnoteX9_Windows/       2018-10-0513:09       -         Image: EndnoteX20_Mac/       2021-01-1509:10       -         Image: EndnoteX20_Windows/       2020-11-1112:10       -         Image: ACHTUNG_vor_Installation_lesen_Konfiguration_Endnote.pdf       2020-06-29 09:21       1.1M         Image: Licence_Agreement.pdf       2013-07-11 09:05       5K                                                                                                    |         | EndnoteX9_MAC_HS_Magdeburg-Stendal/                      | 2019-11-25 08:13 |      |                |       |
| EndnoteX20_Mac/       2021-01-15 09:10       -         EndnoteX20_Windows/       2020-11-11 12:10       -         ACHTUNG_vor_Installation_lesen_Konfiguration_Endnote.pdf       2020-06-29 09:21       1.1M         Licence_Agreement.pdf       2013-07-11 09:05       15K                                                                                                    |         | EndnoteX9_Windows/                                       | 2018-10-05 13:09 | •    |                |       |
| Image: Section 2020-11-11 12:10       -         ACHTUNG_vor_Installation_lesen_Konfiguration_Endnote.pdf       2020-06-29 09:21       1.1M         Licence_Agreement.pdf       2013-07-11 09:05       15K                                                                                                    |         | EndnoteX20_Mac/                                          | 2021-01-15 09:10 | -    |                |       |
| ACHTUNG_vor_Installation_lesen_Konfiguration_Endnote.pdf 2020-06-29 09:21 1.1M<br>Licence_Agreement.pdf 2013-07-11 09:05 15K                                                                                                    |         | EndnoteX20_Windows/                                      | 2020-11-11 12:10 | -    |                |       |
| Licence_Agreement.pdf 2013-07-11 09:05 15K                                                                                                    | 5       | ACHTUNG_vor_Installation_lesen_Konfiguration_Endnote.pdf | 2020-06-29 09:21 | 1.1M |                |       |
| Hochset                                                                                                    |         | Licence_Agreement.pdf                                    | 2013-07-11 09:05 | 15K  |                |       |
|                                                                                                    |         |                                                          |                  |      | Hochschule Mag | 10151 |
|                                                                                                    |         |                                                          |                  |      |                |       |
|                                                                                                    |         |                                                          |                  |      |                |       |
|                                                                                                    |         |                                                          |                  |      |                |       |

## 4. Doppelklicken Sie auf den EndNote20SiteInstaller

| <) → C @           | 🛛 🗎 https://downloadsrv.zki.h | s-magdeburg.de/pubauth/EndNote/Endnote> | 20 … 🗟 🟠         | Q, Suchen   |            |      |           | 0      | ۲   |
|--------------------|-------------------------------|-----------------------------------------|------------------|-------------|------------|------|-----------|--------|-----|
| b <sup>2</sup>     | Zentrum fi                    | ür Kommunikation                        | und Info         | rmationsver | rarbeitung |      |           |        |     |
| 7 Downloadbereiche |                               |                                         |                  |             |            |      |           |        |     |
|                    |                               | Name                                    | Last modified    | Size        |            |      |           |        |     |
|                    |                               | Parent Directory                        |                  | •           |            |      |           |        |     |
|                    |                               | EndNote20SiteInstaller.dmg              | 2021-01-15 09:10 | 88M         |            |      |           |        |     |
|                    |                               |                                         |                  |             |            | Hoch | ischule N | lagdet | arg |
|                    |                               |                                         |                  |             |            |      |           |        |     |
|                    |                               |                                         |                  |             |            |      |           |        |     |
|                    |                               |                                         |                  |             |            |      |           |        |     |
|                    |                               |                                         |                  |             |            |      |           |        |     |
|                    |                               |                                         |                  |             |            |      |           |        |     |
|                    |                               |                                         |                  |             |            |      |           |        |     |
|                    |                               |                                         |                  |             |            |      |           |        |     |
|                    |                               |                                         |                  |             |            |      |           |        |     |
|                    |                               |                                         |                  |             |            |      |           |        |     |
|                    |                               |                                         |                  |             |            |      |           |        |     |
|                    |                               |                                         |                  |             |            |      |           |        |     |
|                    |                               |                                         |                  |             |            |      |           |        |     |
|                    |                               |                                         |                  |             |            |      |           |        |     |
|                    |                               |                                         |                  |             |            |      |           |        |     |
|                    |                               |                                         |                  |             |            |      |           |        |     |
| bbilduna 2         |                               |                                         |                  |             |            |      |           |        |     |

### 5. Authentifizieren Sie sich mit Ihren Hochschulaccount-Daten

| ▶2<br>2 Downloadbereiche                   | Zentrum fü | 0                          | Authentifizierung erforderlich<br>https://downloadsrv.zki.hs-magdeburg.de verlangt einen<br>Benutzernamen und ein Passwort. Ausgabe der Website:<br>"Pub-Bereich mit Anmeldung" | tionsverarbeitung            |
|--------------------------------------------|------------|----------------------------|----------------------------------------------------------------------------------------------------|------------------------------|
|                                            |            | Benutzername:<br>Passwort: | []                                                                                                    |                              |
|                                            | _          |                            | Abbrechen OK                                                                                                    | Hochschule Magdeburg-Stendal |
|                                            |            |                            |                                                                                                    |                              |
|                                            |            |                            |                                                                                                    |                              |
|                                            |            |                            |                                                                                                    |                              |
|                                            |            |                            |                                                                                                    |                              |
|                                            |            |                            |                                                                                                    |                              |
|                                            |            |                            |                                                                                                    |                              |
|                                            |            |                            |                                                                                                    |                              |
| Warten auf downloadsrv.zki.hs-magdeburg.de |            |                            |                                                                                                    |                              |
|                                            |            |                            |                                                                                                    |                              |

Abbildung 3

# 6. Wählen Sie als nächstes "Datei speichern"

| Name       Sie mächten folgende Datei äffnen:         Parent       EndNote205iteinstaller.dmg         Vom EindNote205iteinstaller.dmg       Vom Typ: Dokument (88,4 M8)         Vom EindNote205iteinstaller.dmg       Vom Typ: Dokument (88,4 M8)         Vom EindNote205iteinstaller.dmg       Vom Typ: Dokument (88,4 M8)         Vom Typ: Dokument (88,4 M8)       Vom Typ: Dokument (88,4 M8)         Vom Typ: Dokument (88,4 M8)       Vom Typ: Dokument (88,4 M8)         Vom Sub Firefox mit dieser Datei verfahren?       Hochtick         Offnen mit DiskImageMounter (Standard)       ©         Offnen mit DiskImageMounter (Standard)       © | □ □ ◎ ◎ 🖆                |
|----------------------------------------------------------------------------------------------------|--------------------------|
| > Downloadbereiche     Offnen von EndNote20Siteinstaller.dmg       > Parent     > Parent       > Parent     > EndNote20Siteinstaller.dmg       > Um Typ: Dokument (88,4 M8)     Von: https://downloadsrv.zki.hs-magdeburg.de       Wie soll Firefox mit dieser Datei verfahren?     Hodm       Offnen mit DiskimageMounter (Standard)     ©       • Datei speichern     • Datei speichern                                                                                                    |                          |
| Für Dateien dieses Typs immer diese Aktion ausführen<br>Abbrechen OK                                                                                                    | achule Magdeburg-Stendal |
|                                                                                                    |                          |

Abbildung 4

| ← → ♂ ☆            | 🖲 🖨 =0 https://downloadsrv.zki.hs-magde | burg.de/pubauth/EndNote/Endm                   | 🛛 ✿                     | Suchen               | $\underline{\star}$ |           | 0 3         | © ≟      |
|--------------------|-----------------------------------------|------------------------------------------------|-------------------------|----------------------|---------------------|-----------|-------------|----------|
| <u>Ľ</u>           | Zentrum für Ko                          | mmunikation                                    | EndNote20Site<br>Fertig | einstaller.dmg<br>MB | ۹                   |           |             |          |
| 7 Downloadbereiche |                                         | Name                                           | Alle Downloads anzeig   | jen                  |                     |           |             |          |
|                    | 2                                       | Parent Directory<br>EndNote20SiteInstaller.dmg | 2021-01-15 09:10        | - 88M                |                     |           |             |          |
|                    | Nankansen                               |                                                |                         |                      |                     | Hochschul | a Magdeburg | -Stendal |
|                    |                                         |                                                |                         |                      |                     |           |             |          |
|                    |                                         |                                                |                         |                      |                     |           |             |          |
|                    |                                         |                                                |                         |                      |                     |           |             |          |
|                    |                                         |                                                |                         |                      |                     |           |             |          |
|                    |                                         |                                                |                         |                      |                     |           |             |          |
|                    |                                         |                                                |                         |                      |                     |           |             |          |
|                    |                                         |                                                |                         |                      |                     |           |             |          |
|                    |                                         |                                                |                         |                      |                     |           |             |          |
|                    |                                         |                                                |                         |                      |                     |           |             |          |
| Abbildung 5        |                                         |                                                |                         |                      |                     |           |             |          |

7. Klicken Sie die heruntergeladene Datei doppelt an um den Installer zu starten

8. Klicken Sie auf "Install EndNote 20"

| (←) → ⊂ @ ]           | e e finitaller              | ··· 'el | burg.de/pubauth/EndNote/End | 🛛 ✿              | ζ Suchen |             | ⊻ ₩\ □ □ □ ◎ ◎ =             |
|-----------------------|-----------------------------|---------|-----------------------------|------------------|----------|-------------|------------------------------|
| <u>b</u> <sup>2</sup> | EndNote <sup>™</sup> 20     | D       | mmunikation                 | und Info         | ormation | sverarbeitu | ng                           |
|                       | Multi-user and site license |         | Name                        | Last modified    | Size     |             |                              |
|                       | unlocked installer          |         | Parent Directory            |                  |          |             |                              |
|                       |                             |         | EndNote20SiteInstaller.dmg  | 2021-01-15 09:10 | 0 88M    |             |                              |
|                       |                             |         |                             |                  |          |             | Hochschule Magdeburg-Stendal |
|                       | EN                          |         |                             |                  |          |             |                              |
| _                     |                             |         |                             |                  |          |             |                              |
|                       | Install EndNote 20          |         |                             |                  |          |             |                              |
| _                     |                             |         |                             |                  |          |             |                              |
| _                     |                             |         |                             |                  |          |             |                              |
| _                     |                             |         |                             |                  |          |             |                              |
|                       |                             |         |                             |                  |          |             |                              |
|                       |                             |         |                             |                  |          |             |                              |
|                       |                             |         |                             |                  |          |             |                              |
|                       |                             |         |                             |                  |          |             |                              |
|                       |                             |         |                             |                  |          |             |                              |
|                       |                             |         |                             |                  |          |             |                              |
|                       |                             |         |                             |                  |          |             |                              |
|                       |                             |         |                             |                  |          |             |                              |

Abbildung 6

9. Ggf. müssen Sie erneut bestätigen, dass Sie die Installation durchführen wollen. Gehen Sie auf "Öffnen"

| ← → C @ ■ EndNote 20 Installer | teburg.de/pubauth/EndNote/Endr ···· ♡ ☆ Q. Suchen 👱 III\ 🔟 🛄                                                                                                    | © ⊛ ≝            |
|--------------------------------|----------------------------------------------------------------------------------------------------|------------------|
| EndNote <sup>®</sup> 20        | ommunikation und Informationsverarbeitung                                                                                                    |                  |
| P Downloadbereiche             | Install Enclored 20" ist eine aus dem Internet geladene App.         Michiest du sie wirklich öffnen?         Bein Offnen von Programmen auf diesem Image nicht warnen         Bein Offnen von Programmen auf diesem Image nicht warnen | igdeburg-Stendal |
| Abbildung 7                    |                                                                                                    |                  |

10. Jetzt erscheint das EndNote 20-Fenster mit dem Hinweis auf die Campuslizenz der Hochschule. Klicken Sie auf "Install"

| b.                 | Zentrum für Ko | mmunikation                | und Info         | rmationsve | erarbeitung                  |
|--------------------|----------------|----------------------------|------------------|------------|------------------------------|
| 7 Downloadbereiche |                |                            |                  |            | J                            |
|                    |                | Name                       | Last modified    | Size       |                              |
|                    | 2              | Parent Directory           |                  | •          |                              |
|                    | 3              | EndNote20SiteInstaller.dmg | 2021-01-15 09:10 | 88M        |                              |
|                    | 0 0 0          | Install EndNote 2          | 20               | _          | Hochschule Magdeburg-Stendal |
|                    | En             | dNote <sup>®</sup> 20      |                  |            |                              |
|                    |                |                            |                  |            |                              |
|                    | Licensed t     | o: MAGDEBURG STENDAL UN    |                  |            |                              |
|                    |                |                            |                  |            |                              |
|                    | Insta          |                            |                  |            |                              |
|                    | Insta          |                            | <b>-</b>         |            |                              |
|                    |                |                            |                  |            |                              |
|                    |                |                            |                  |            |                              |
|                    |                |                            |                  |            |                              |
|                    |                |                            |                  |            |                              |
|                    |                |                            |                  |            |                              |
|                    |                |                            |                  |            |                              |
| Abbildung 8        |                |                            |                  |            | FN                           |

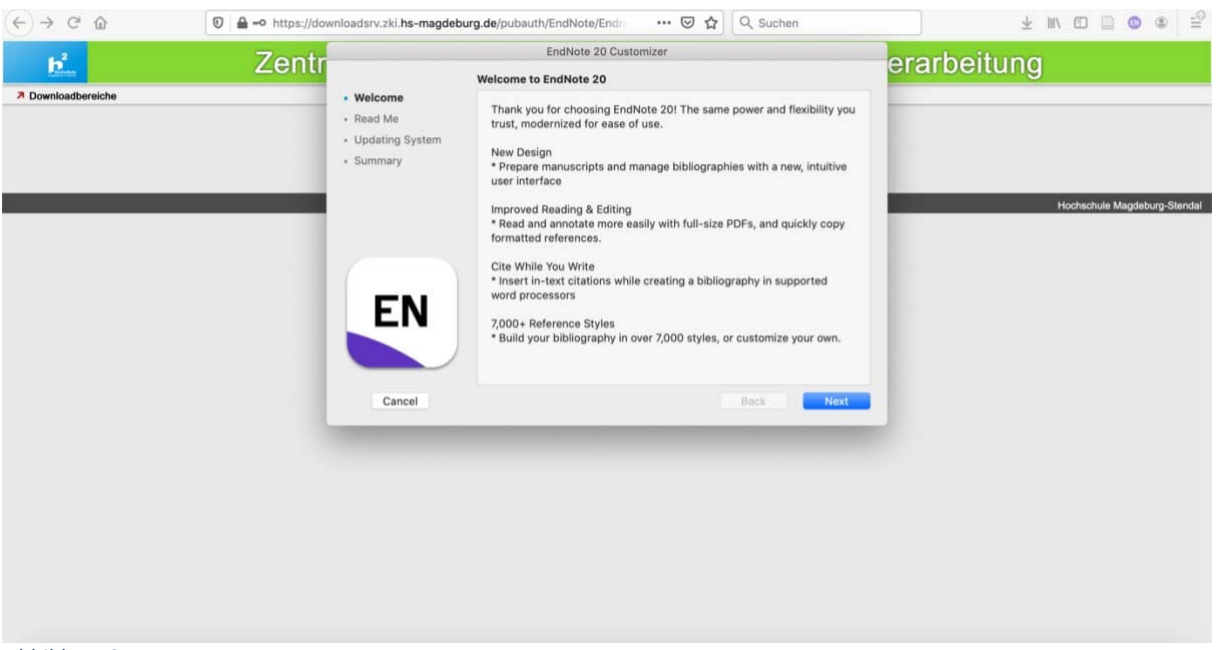

### 11. Sie sehen nun den Costumizer. Klicken Sie auf "Next"

Abbildung 9

#### 12. Lesen Sie die Read Me-Datei und klicken Sie dann auf "Next"

| Read Me    Welcome                                                                                                    | E Zentr          | EndNote                                                                                                    | 20 Customizer                                                                |      | erarbeitung            |
|----------------------------------------------------------------------------------------------------|------------------|----------------------------------------------------------------------------------------------------|------------------------------------------------------------------------------|------|------------------------|
| New, modern interface design     New, modern interface design     New, modern interface design     New, modern interface design     Search for dupticates by new criteria: DOI and PMCID     Cancel     Back Next | Downloadbereiche | Read Me     Version 20     Rend Me     December 2020     Updating System     Summary     I. NEW FEATURES     II. INSTALLATONS MA     III. CONTACT INFORMA     INEW FEATURES | Read Me                                                                      |      | Hochschule Megdeburg-S |
|                                                                                                    |                  | encel     Cancel                                                                                                    | design<br>experience<br>e searching<br>y new criteria: DOI and PMCID<br>Back | Next |                        |
|                                                                                                    |                  |                                                                                                    |                                                                              | -    |                        |

Abbildung 10

13. Ggf. müssen Sie gestatten, dass das Programm Änderungen an Ihrem System vornehmen darf. Geben Sie dazu das Passwort für Ihren Mac ein.

| $(\leftarrow) \rightarrow \mathbb{C}$ | os://downloadsrv.zki.hs-magdeburg.de/pubauth/EndNote/End                                                                                                    | ± II\ 🗆 🖨 🗳                  |
|---------------------------------------|----------------------------------------------------------------------------------------------------|------------------------------|
| 2 Ze                                  | EndNote 20 Customizer<br>Updating System                                                                                                    | erarbeitung                  |
|                                       | • Weecome     • Weecome     • Updating Sy     • Summary     • Summary     • EndNote 20 möchte Änderungen vornehmen.     • Oib dein Passwort ein, um dies zu erlauben.     Benutzername:     Passwort:     • • • • • • • • • • • • • • • • • | Hochschule Magdeburg-Stendal |
|                                       | Cancel Back Next                                                                                                    |                              |
|                                       |                                                                                                    |                              |

Abbildung 11

14. Schließen Sie nun die Installation mit "Done" ab

| 62                 | Zentr               | EndNote 20 Customizer           | erarbeitung                  |
|--------------------|---------------------|---------------------------------|------------------------------|
|                    | Zenti               | Thank you for using EndNote 20  | erarbeitung                  |
| 7 Downloadbereiche | Welcome     Pead Ma |                                 |                              |
|                    | Updating System     |                                 |                              |
|                    | Summary             |                                 |                              |
|                    |                     | Thank you for using EndNote 201 | Hochschule Magdeburg-Stendal |
|                    |                     |                                 |                              |
|                    |                     | Register EndNote 20 Online      |                              |
|                    | E NI                |                                 |                              |
|                    | EN                  |                                 |                              |
|                    |                     |                                 |                              |
|                    |                     |                                 |                              |
|                    | Cancel              | Back                            | Done                         |
|                    |                     |                                 |                              |
|                    |                     |                                 |                              |
|                    |                     |                                 |                              |
|                    |                     |                                 |                              |
|                    |                     |                                 |                              |
|                    |                     |                                 |                              |
|                    |                     |                                 |                              |

- Abbildung 12
  - 15. Das Programm sollte nun starten.